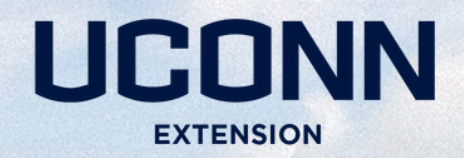

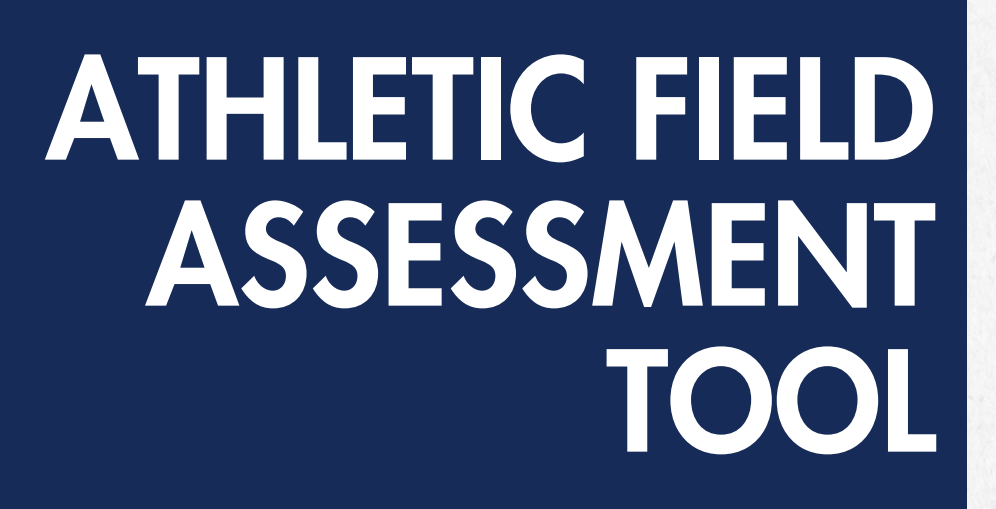

User Guide

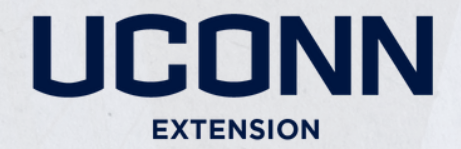

## Welcome!

UConn Extension has developed an Athletic Field Assessment Tool as part of its School Grounds Integrated Pest Management Program (IPM) program.

This user guide will provide step by step instructions to familiarize the user with this new assessment tool and effectively integrate this viable record keeping tool into an effective IPM plan.

s.uconn.edu/athleticfields

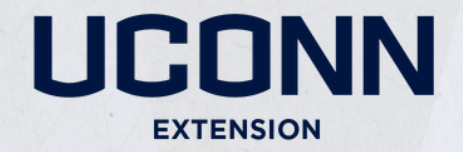

# **Table Of Contents**

- About the Website
- How to get Started
- Troubleshooting
- Steps to Success
- Additional Resources

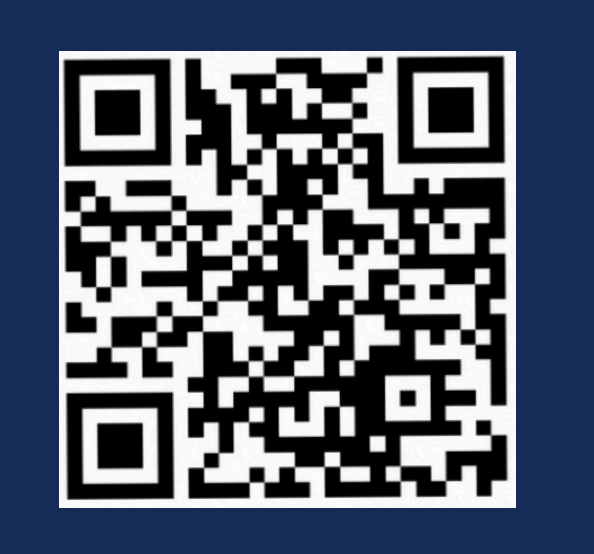

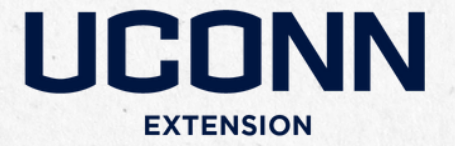

## About the Website

UConn Extension has developed an Athletic Field Assessment Tool as part of its School Grounds Integrated Pest Management Program (IPM) program. This new tool provides school grounds and municipal turfgrass managers with a standardized method for evaluating turfgrass conditions at their facility. The easy-to-use website provides the ability to document concerns as they occur and accurately react to field conditions.

By integrating the use of this assessment tool into a management program, facility and grounds managers can assess the health of their athletic fields more effectively, ensuring safe and healthy playing surfaces for student athletes. For more information and access to this tool, please visit UConn's IPM website at <u>ipm.cahnr.uconn.edu/school-ipm</u>

Incorporating assessment data into an IPM program supports datadriven and evidence-based decision-making. Regular and routine assessment of turfgrass areas helps guide prevention strategies, identify and monitor pests, and ensure effective management plans. By using assessment data to set action thresholds, managers can respond proactively to potential pest activity.

s.uconn.edu/athleticfields

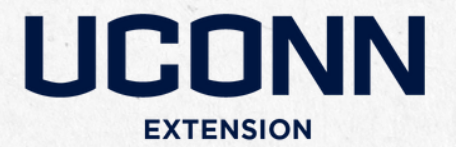

Accessing the Website

| UCONN                                          | ٩        | A-Z |
|------------------------------------------------|----------|-----|
| COLLEGE OF AGRICULTURE, HEALTH AN<br>RESOURCES | ID NATUR | RAL |
| Athletic Field Assessment                      | t Tool   |     |

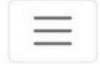

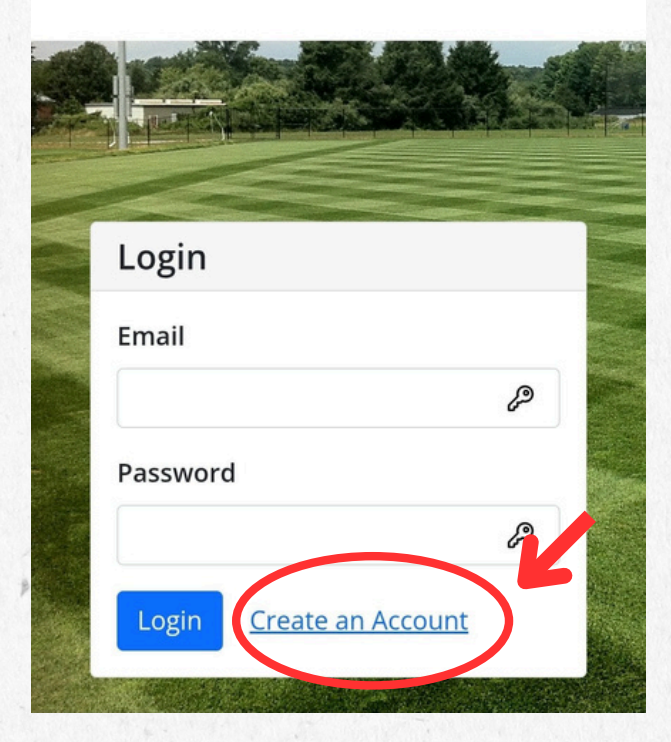

- 1. Go to <u>s.uconn.edu/athleticfields</u> or scan the above QR code to access the login portal.
- 2. Create an account, or if you already have an account, login with your email and password.

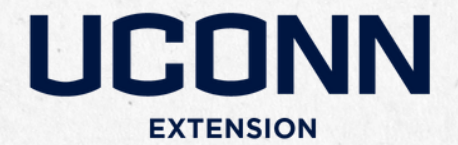

### How to get Started Adding Fields

| $\Phi$ | https://tgmsuite.dev.i3.uc | ø | 21 | :   |
|--------|----------------------------|---|----|-----|
| UC     | CONN                       |   | Q, | A-Z |

COLLEGE OF AGRICULTURE, HEALTH AND NATURAL RESOURCES

### Athletic Field Assessment Tool

My Fields Add Field Welcome to the UConn Athletic X

Field Assessment Tool. Below, you can see the fields you have added. Click on "View" to review each field's history or to edit your assessment reports.  Once logged in, click on "Add Field". If you already have an account and have identified fields, then click on "view" to review each field's history or to edit your assessment reports.

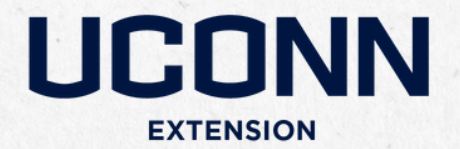

### How to get Started Editing Field Information

| Edit Field                      |              |        |
|---------------------------------|--------------|--------|
| Field Info                      |              | ^      |
| Field Name (this is the field): | only require | d      |
| Address:                        |              |        |
| City: State:                    | Zip:         |        |
| Field Usage                     |              | $\sim$ |
| Establishment Info              |              | $\sim$ |
| Renovation Info                 |              | $\sim$ |
| Soil Details                    |              | $\sim$ |
| Mowing Practices                |              | $\sim$ |

- Once you have clicked on "Add Field,", fill out all information you wish to designate for this new field into the "Field Info" section.
   The only required field for this form is "Field Name", which allows you to create a field and go back in later to add details about your field.
- 3. Click "Save" to save the information you entered and go to the report entry page.
- 4. To edit Field information later, click on "Edit" within the "Add report" page.

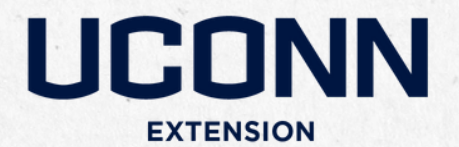

### How to get Started Adding Reports

| Add Report 👻                                                                                                    |                                    |
|----------------------------------------------------------------------------------------------------|------------------------------------|
| Turf Quality Rating<br>Fertilization Report<br>Cultivation Report<br>Topdressing Report<br>Overseeding Report<br>Color Report<br>Thatch Accumulation<br>Soil Test<br>Pest Management<br>Add a Photo | s for this field.<br>nore details. |

### Evaluation Date: 2025-02-11

#### Type: Turf Quality

Evaluator: alyssa.siegel-miles@uconn.edu

View Report

Delete Report

### Evaluation Date: 2025-02-11 Type: Photo

Evaluator: alyssa.siegel-miles@uconn.edu

- 1. To add reports to a designated field, click on "Add Report".
- 2. A drop-down menu will appear under "Add Report" where you can select report type or choose to add a photo.
- 3. By selecting a report type, you will be directed to a report-entry page with information fields for each selection.
- 4. After filling out each report click "Save" to save your report, which will return you to your field view of all reports submitted.

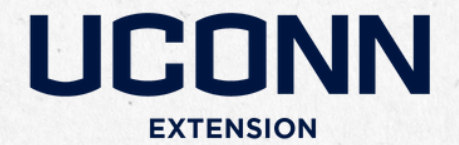

### Viewing Reports

| UCONN                                                                                                    | q | A-Z |
|----------------------------------------------------------------------------------------------------|---|-----|
| college of agriculture, health and natura<br>resources<br>Athletic Field Assessment Tool                                                                                                    | L |     |
| $\equiv$                                                                                                    |   |     |
| K                                                                                                    |   |     |
| My Fields                                                                                                    |   |     |
| Add Field                                                                                                    |   |     |
| Welcome to the UConn Athletic Field<br>Assessment Tool. Below, you can see<br>the fields you have added. Click on<br>"View" to review each field's history or<br>to edit your assessment reports. | × |     |
| Test Field<br>View                                                                                                    |   |     |

- To view all past reports, navigate to the "My Fields" homepage of the assessment tool.
- 2. Click "View" on a specific field to view stored reports.

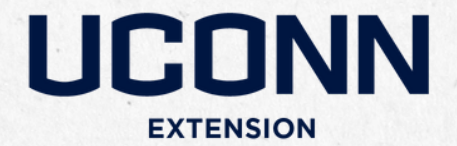

Viewing Report History

X

Click on "Add Report" to submit a report on the field's turf quality, maintenance actions, upload a photo, or other actions.

#### Add Report

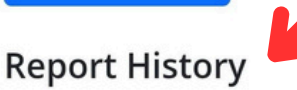

Below is a list of all reports for this field. Click on a report to view more details.

#### Filter by Type

All

Start Date

End Date

#### Evaluation Date: 2025-02-11

#### Type: Turf Quality

Evaluator: alyssa.siegel-miles@uconn.edu

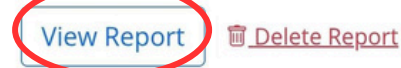

Once under the field Report
 History, scroll down to the report
 you would like to view and click
 "View Report"

2. To search your report history, you can choose to view all a specific type of report by opening the drop-down menu under "Filter by Type". By default, this is designated as "All" to display all report types you have created. Open the drop-down menu and click on the report type you would like to see all the reports you have submitted.

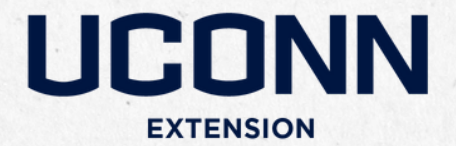

### How to get Started Viewing Report History

X

Click on "Add Report" to submit a report on the field's turf quality, maintenance actions, upload a photo, or other actions.

#### Add Report

### **Report History**

Below is a list of all reports for this field. Click on a report to view more details.

| Filter by Type |   |
|----------------|---|
| АШ             | ~ |
| Start Date     |   |
|                |   |
| End Date       |   |
|                |   |

#### Evaluation Date: 2025-02-11

#### Type: Turf Quality

Evaluator: alyssa.siegel-miles@ucon\_edu

View Report Delete Report

3. To search by date, enter a "Start Date" and "End Date" to narrow down search results.

4. To delete a report, click the "Delete Report" button. Be careful! Don't click "Delete Report" unless you are sure you want the report to be deleted.

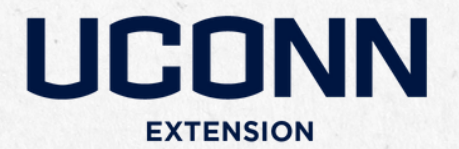

Viewing all Reports or Exporting Reports

| « Back To Field    | J         |     |  |
|--------------------|-----------|-----|--|
| Test Field         |           |     |  |
| No address prov    | vided     | Ľ   |  |
| (i) View Field Rep | borts 🖉 E | dit |  |

#### Viewing a Report

Turf Quality Rating Report #79

Field: 12 Evaluation Date: 2025-05-16

Turf Density: 1 Smoothness Rating: Weeds Rating: 0 Stones at Surface: 0 Depressions: 0 Turf Rating: 2 Surface Rating: 0 Overall Rating: 2

Additional Comments: None

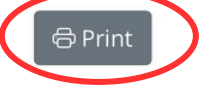

- To export or print a report, click the "Print" button at the bottom of the report.
- 2. To view, print or save all the reports as a PDF, click "View all reports" at the bottom of the screen, then click "Print all reports" on the left side of the screen.

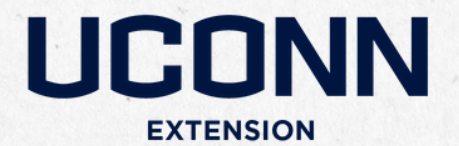

Navigating the Website

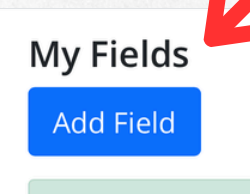

Welcome to the UConn Athletic Field X Assessment Tool. Below, you can see the fields you have added. Click on "View" to review each field's history or to edit your assessment reports.

| Test Field   |  |
|--------------|--|
| VICW         |  |
| Test Field 2 |  |
| View         |  |

Test Field 3

Test Field 4

 At any time, you can return to home screen "My Fields" to view all fields.

2. Click "View" for detailed reports on each field.

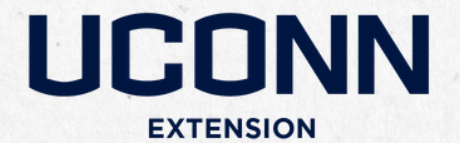

Logging Out

Fields Log Out

### **My Fields**

Add Field

Welcome to the UConn Athletic Field X Assessment Tool. Below, you can see the fields you have added. Click on "View" to review each field's history or to edit your assessment reports.

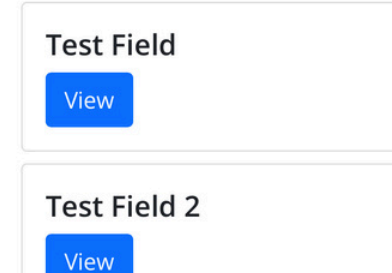

 To log out, select the three-bar menu at the top of your screen and select "Log Out". It is not required that you log out.

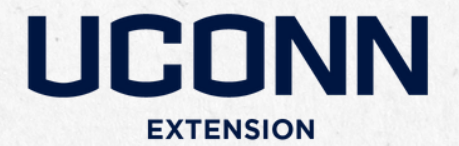

## Troubleshooting

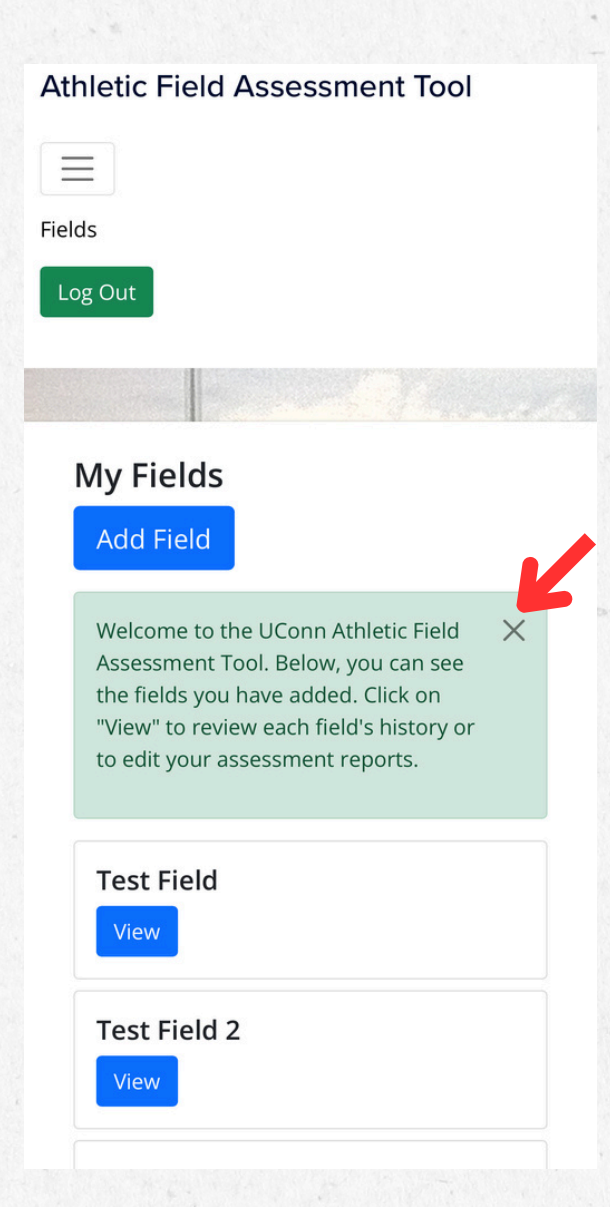

Please note that all images displayed in this user guide are on a mobile device and viewing will be slightly different on a laptop or PC.

To close navigation steps at any time simply click the "X" on the upper right corner of the banner. Note that these navigation steps will reappear every time you refresh the page.

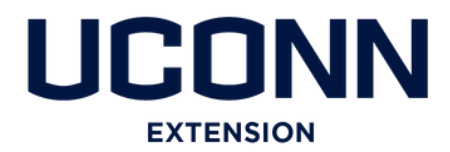

## **Steps to Success** Why use Assessment Tools?

### **Enhance Player Safety**

Record keeping plays a vital role in the management of natural grass athletic fields. Documenting the care required for safe and consistent playing surfaces directly supports athlete's safety and field integrity.

### **Promote Healthy Landscapes**

Effective maintenance of non-athletic field turfgrass areas, as well as managed landscapes, contributes to a healthier, more attractive campus environment, improving quality of life for students, teachers, and staff.

### **Inform Policy**

Data gained from sports turf management assessments can be used to promote evidence-based decision-making practices related to user group requests and field conditions or to address budget concerns.

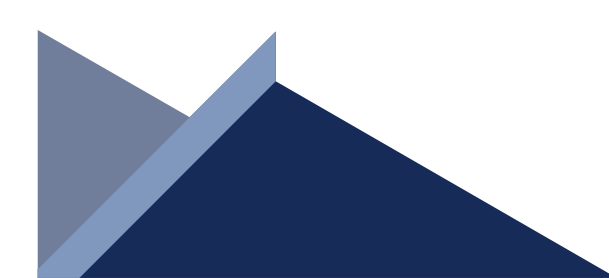

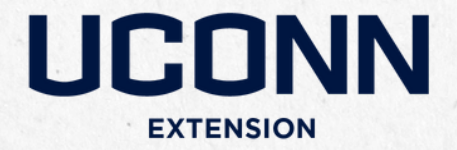

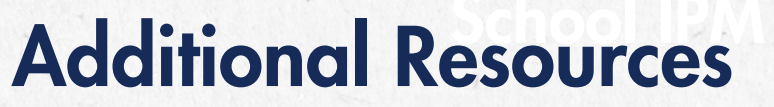

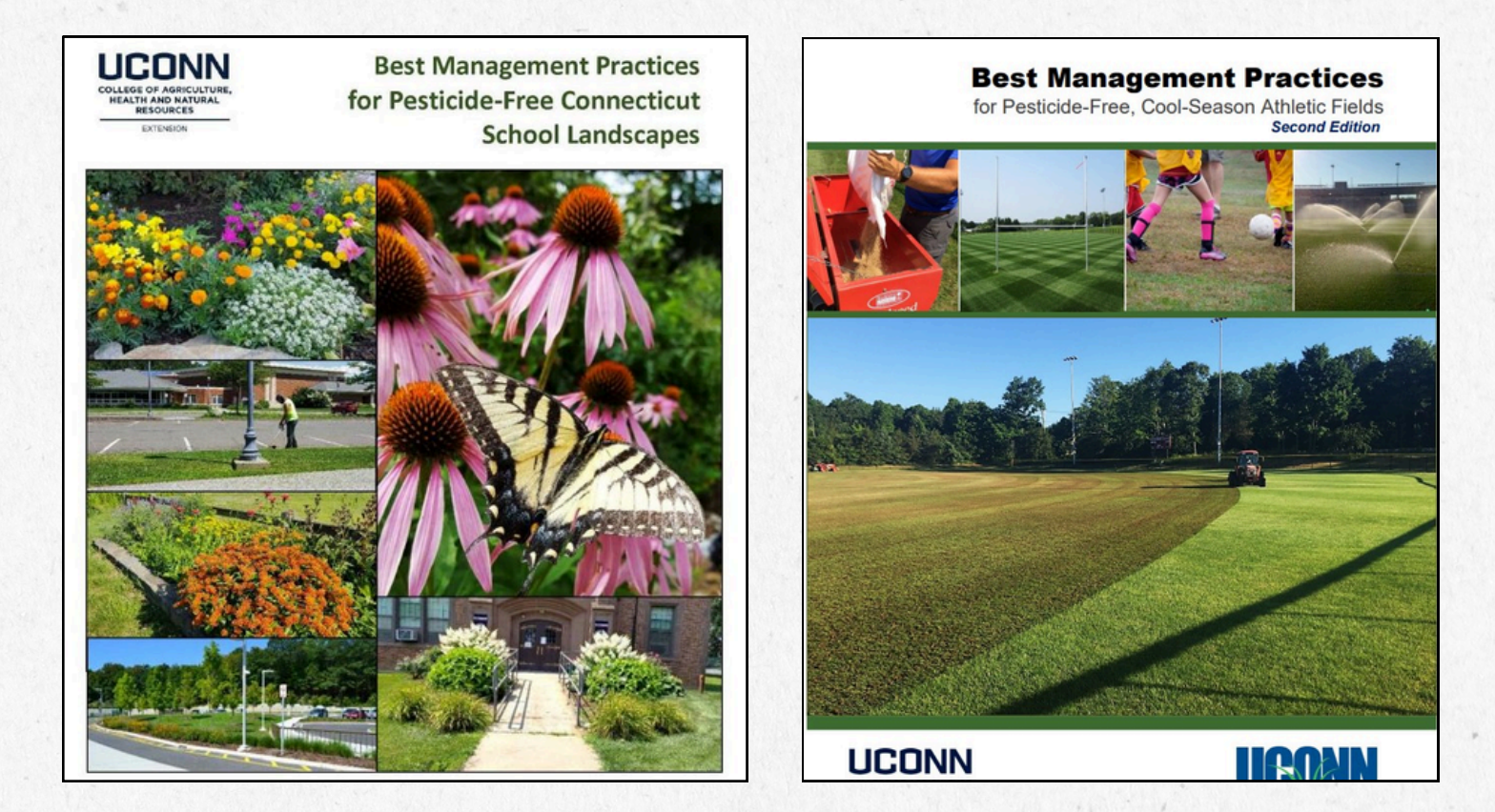

Additional resources on School IPM and Best Management Practices as well as the Athletic Field Assessment Tool can all be found at <u>ipm.cahnr.uconn.edu/school-ipm</u>.

•••

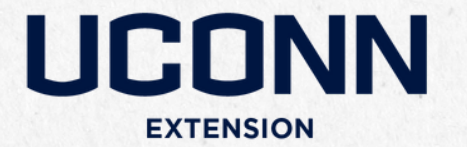

## **Additional Resources**

If you would like to receive updates on the UConn School IPM Program, please contact Victoria Wallace or visit our website for more information.

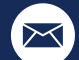

victoria.wallace@uconn.edu

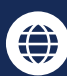

ipm.cahnr.uconn.edu/school-ipm

The University of Connecticut complies with all applicable federal and state laws regarding non-discrimination, equal opportunity and affirmative action, including the provision of reasonable accommodations for persons with disabilities. UConn does not discriminate on the basis of race, color, ethnicity, religious creed, age, sex, marital status, national origin, ancestry, sexual orientation, genetic information, physical or mental disability, veteran status, prior conviction of a crime, workplace hazards to reproductive systems, gender identity or expression, or political beliefs in its programs and activities. Employees, students, visitors, and applicants with disabilities may request reasonable accommodations to address limitations resulting from a disability. Contact: Office of Institutional Equity; 860-486-2943; equity@uconn.edu; https://www.equity.uconn.edu.

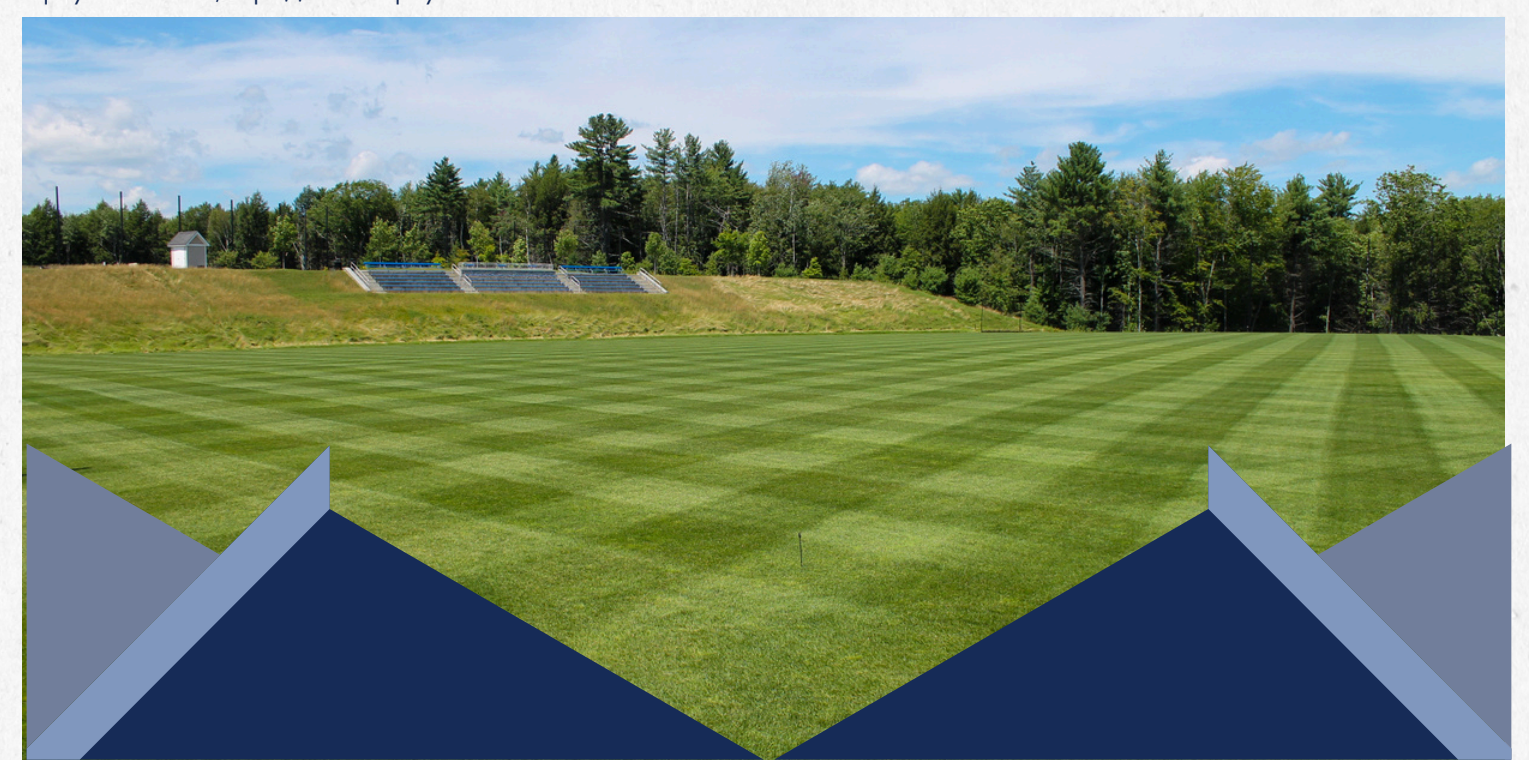